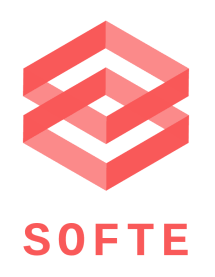

# Manual de Instalación y uso de la aplicación móvil SALR

SOFTE SpA – SALR App.

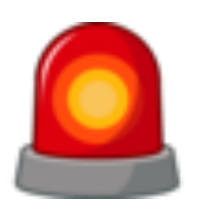

## Tabla de contenido

| ACCIONES PRELIMINARES                           | 1  |
|-------------------------------------------------|----|
| INSTALANDO LA APLICACIÓN                        | 5  |
| INSTALANDO LOS BOTONES                          | 18 |
| registrando dispositivo                         | 21 |
| COMO ENVIAR ALERTAS DE PRUEBA Y ALERTAS REALES. | 27 |
| 1 Alertas de Prueba:                            | 27 |
| 2 Alertas reales:                               | 27 |

## Acciones Preliminares

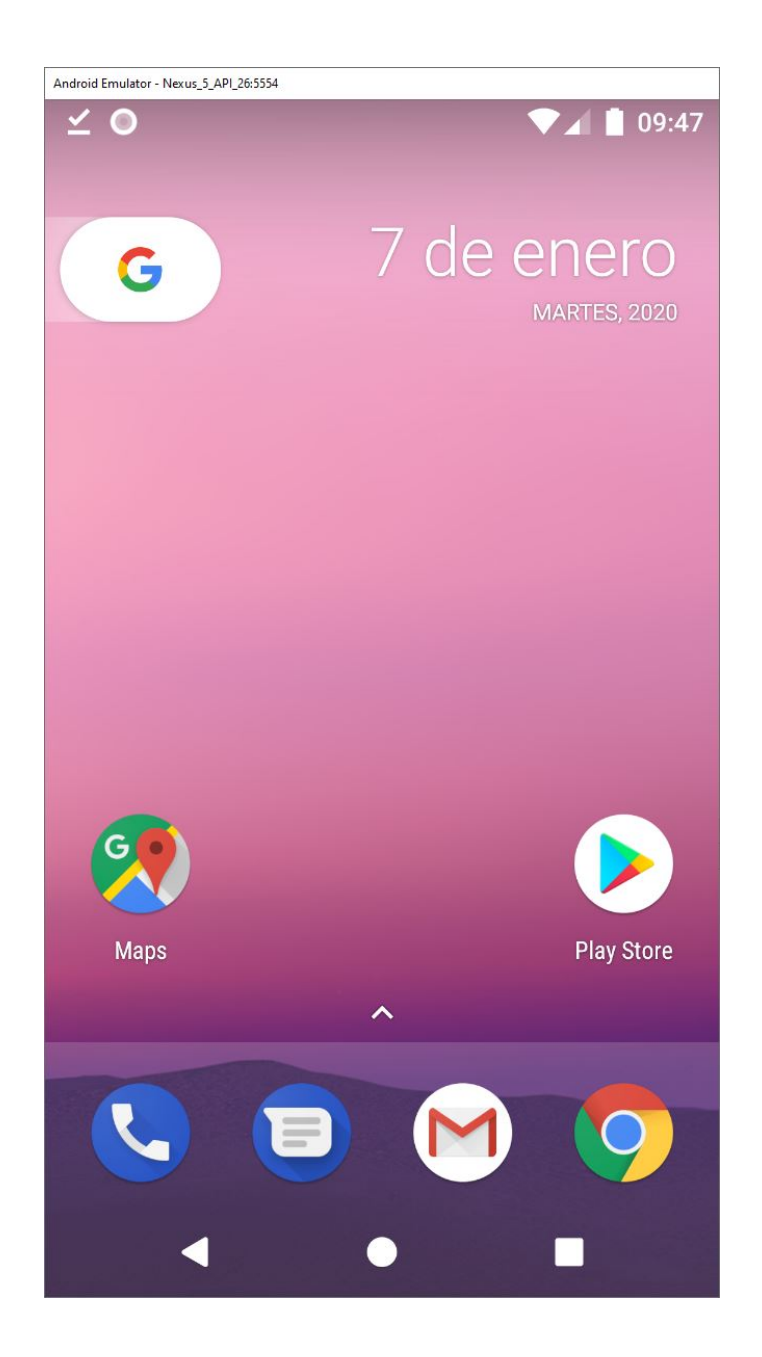

Antes de comenzar con la descarga e instalación de la aplicación debemos instalar un explorador de archivos especial para Android. Entramos a la Play Store.

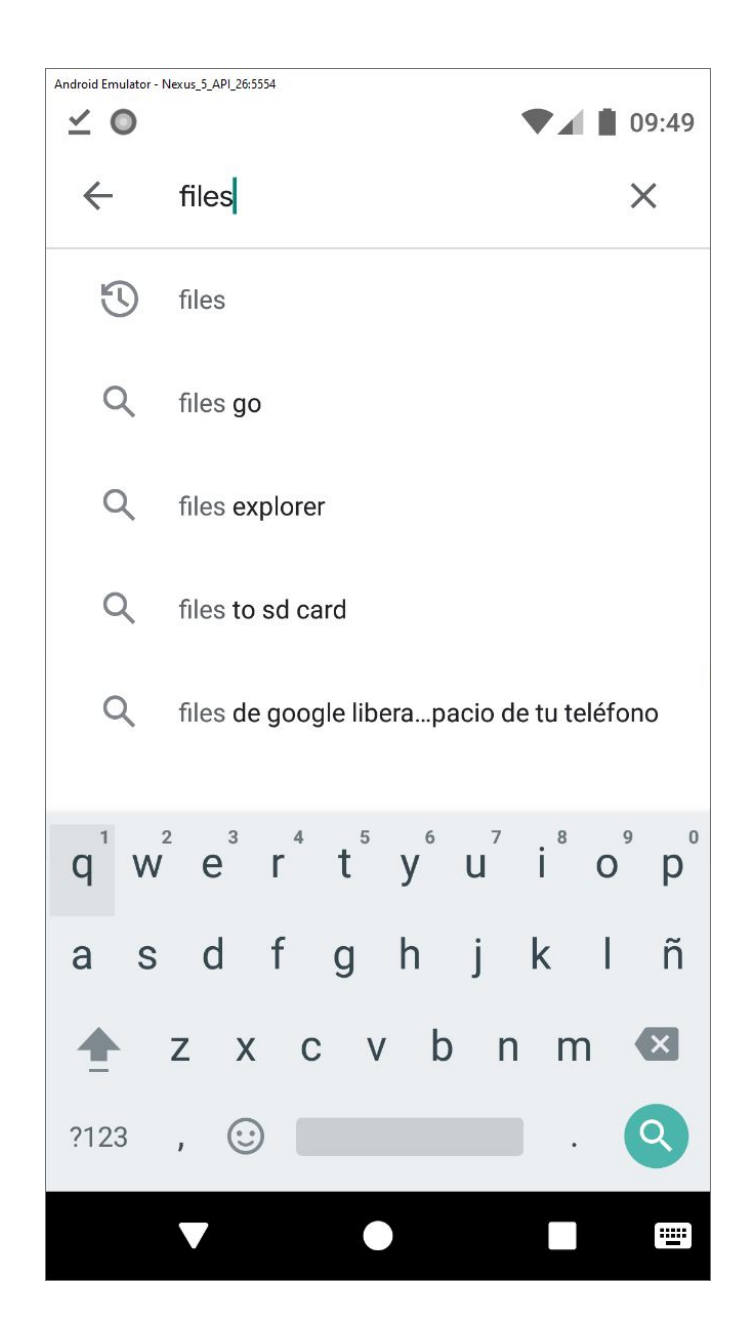

Buscamos la palabra "files".

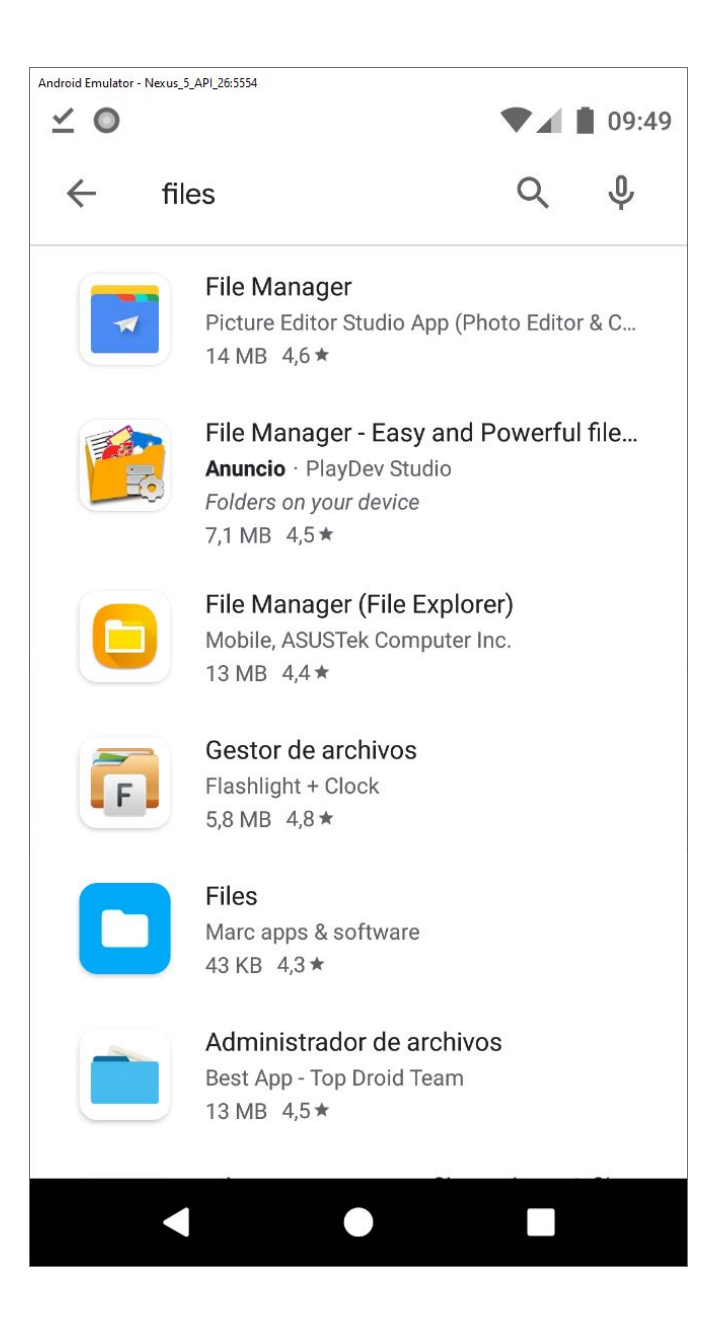

Seleccionamos la primera aplicación "File Manager"

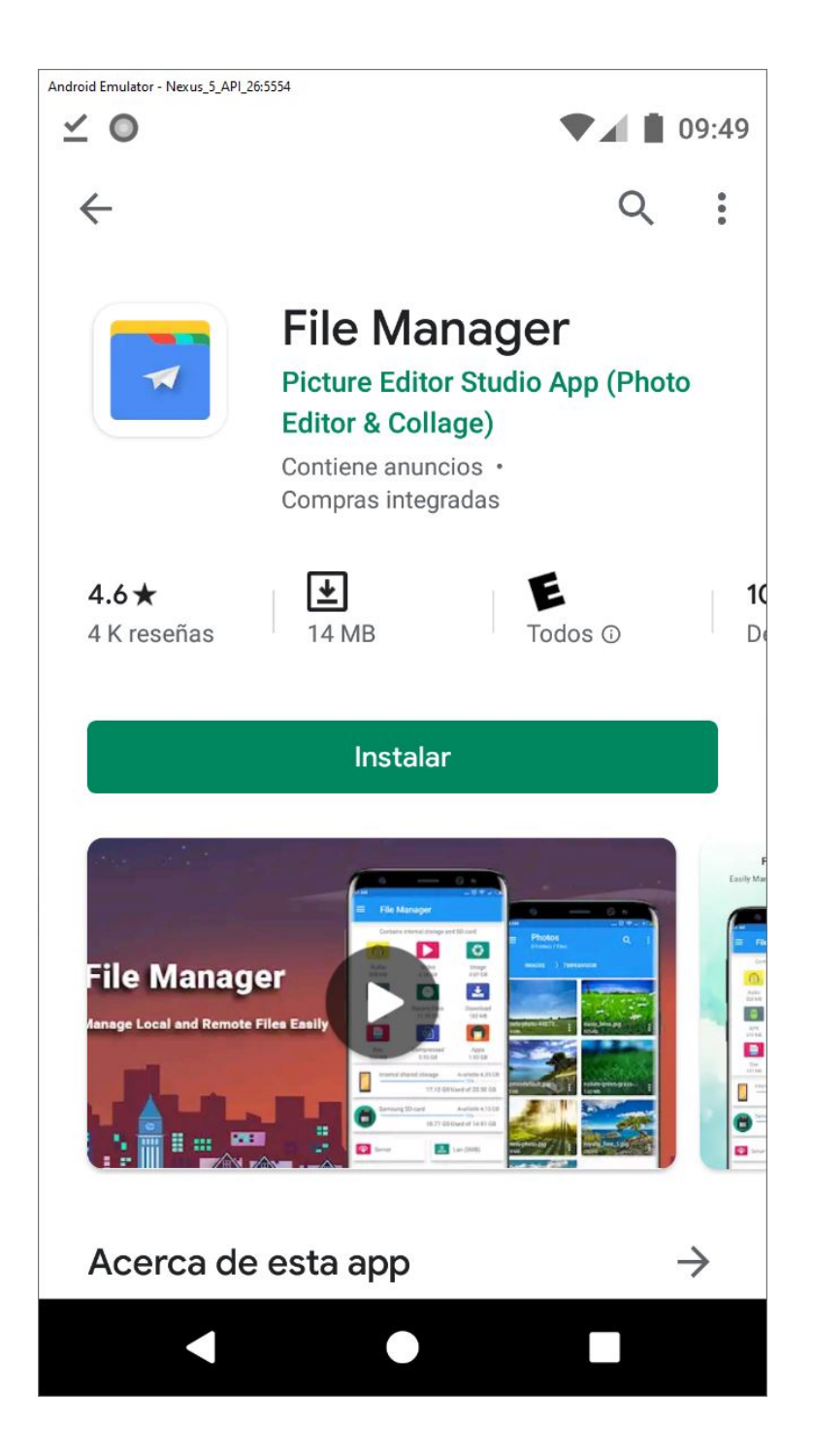

La instalamos. Una vez terminado debemos ir al navegador del teléfono.

## Instalando la Aplicación

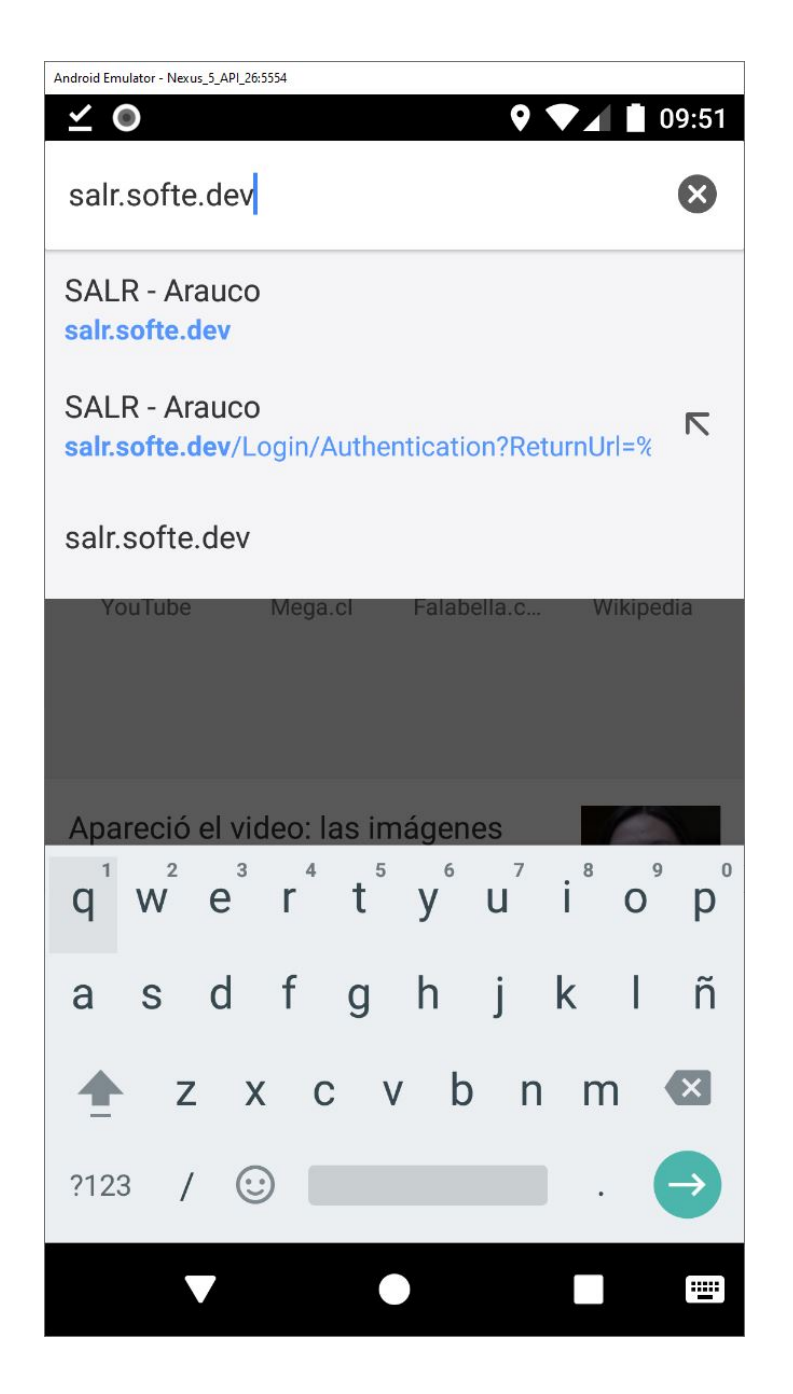

Ingresamos la URL de la plataforma **salr.softe.dev** y entramos.

### Manual de Instalación y uso de la Aplicación Móvil SALR - Pág. 6 de 27

| Android Emulator - Nexus_5_API_26:5554            |   |       |
|---------------------------------------------------|---|-------|
| <u>⊻ ●</u> ▼                                      |   | 09:51 |
| () salr.softe.dev/Login/Authentic                 | 1 | 0     |
| arauco                                            |   |       |
| Email                                             |   |       |
|                                                   |   |       |
|                                                   |   |       |
| Contraseña                                        |   |       |
|                                                   |   |       |
|                                                   |   |       |
| Iniciar Sesión                                    |   |       |
| 1                                                 |   |       |
| Descargar para Android                            |   |       |
| Version de Android requerida 5+                   |   |       |
| Manual de usuario: <b>ver</b> o <b>descarga</b> i | • |       |
|                                                   |   |       |
|                                                   |   |       |
|                                                   |   |       |

Una vez dentro hacemos click o presionando el botón "Descargar para Android".

#### Manual de Instalación y uso de la Aplicación Móvil SALR - Pág. 7 de 27

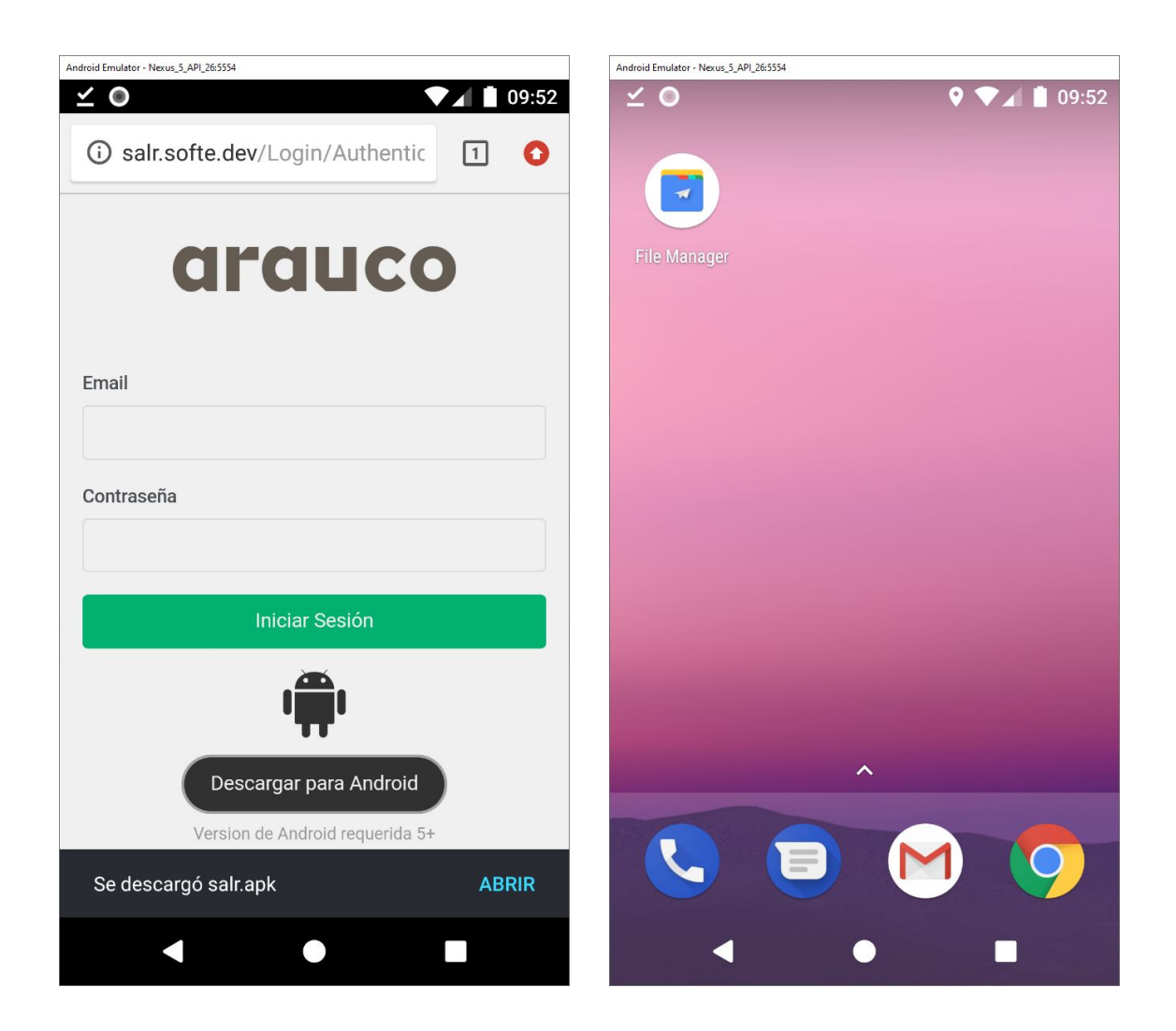

Una vez descargada debemos abrir la aplicación File Manager.

#### Manual de Instalación y uso de la Aplicación Móvil SALR - Pág. 8 de 27

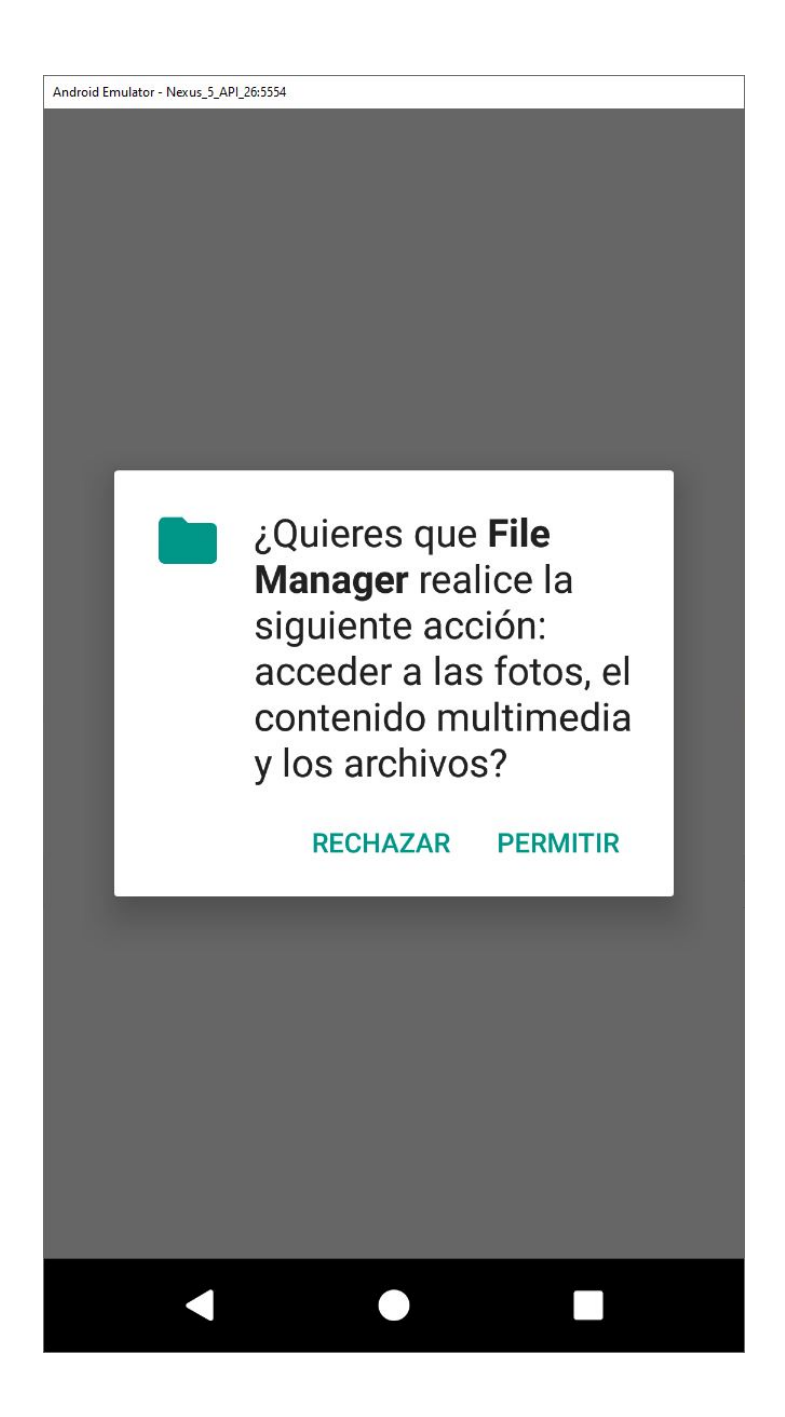

Le damos permisos a la aplicación haciendo click o presionando en **PERMITIR** 

#### Manual de Instalación y uso de la Aplicación Móvil SALR - Pág. 9 de 27

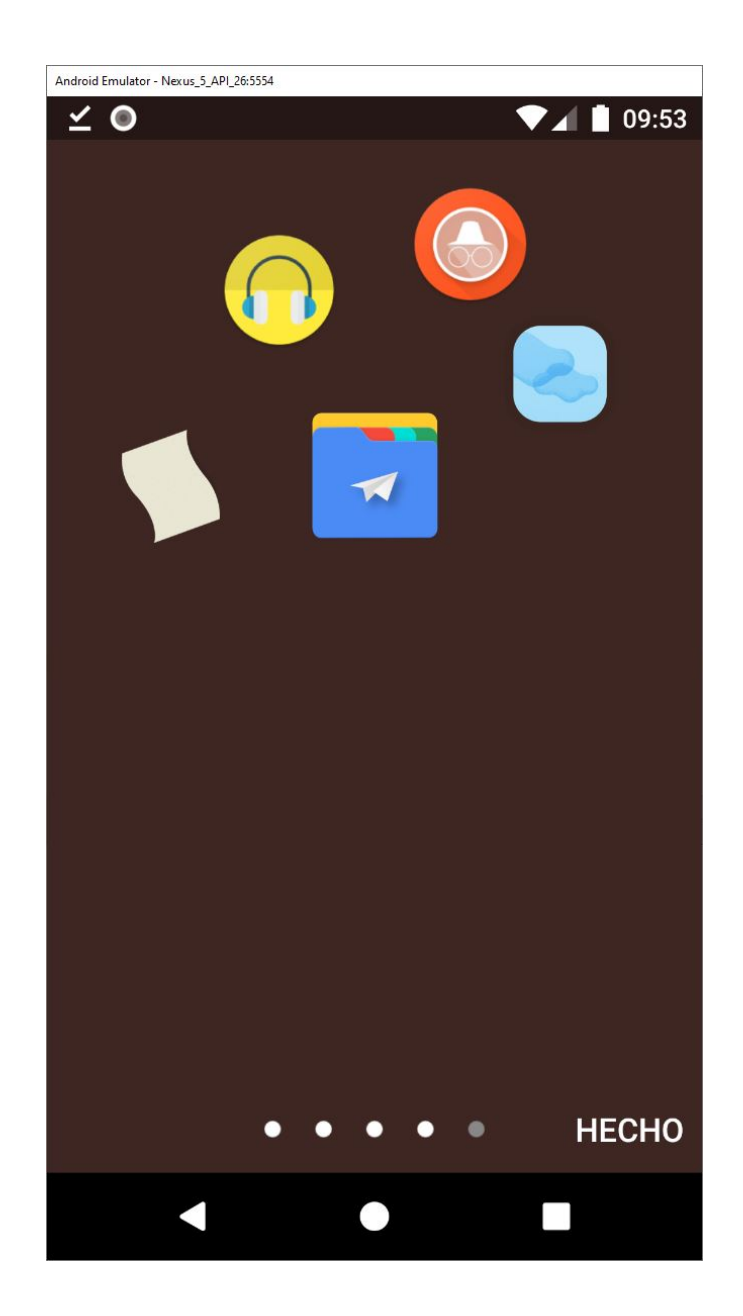

Avanzamos en el tutorial y hacemos click o presionando en **HECHO**.

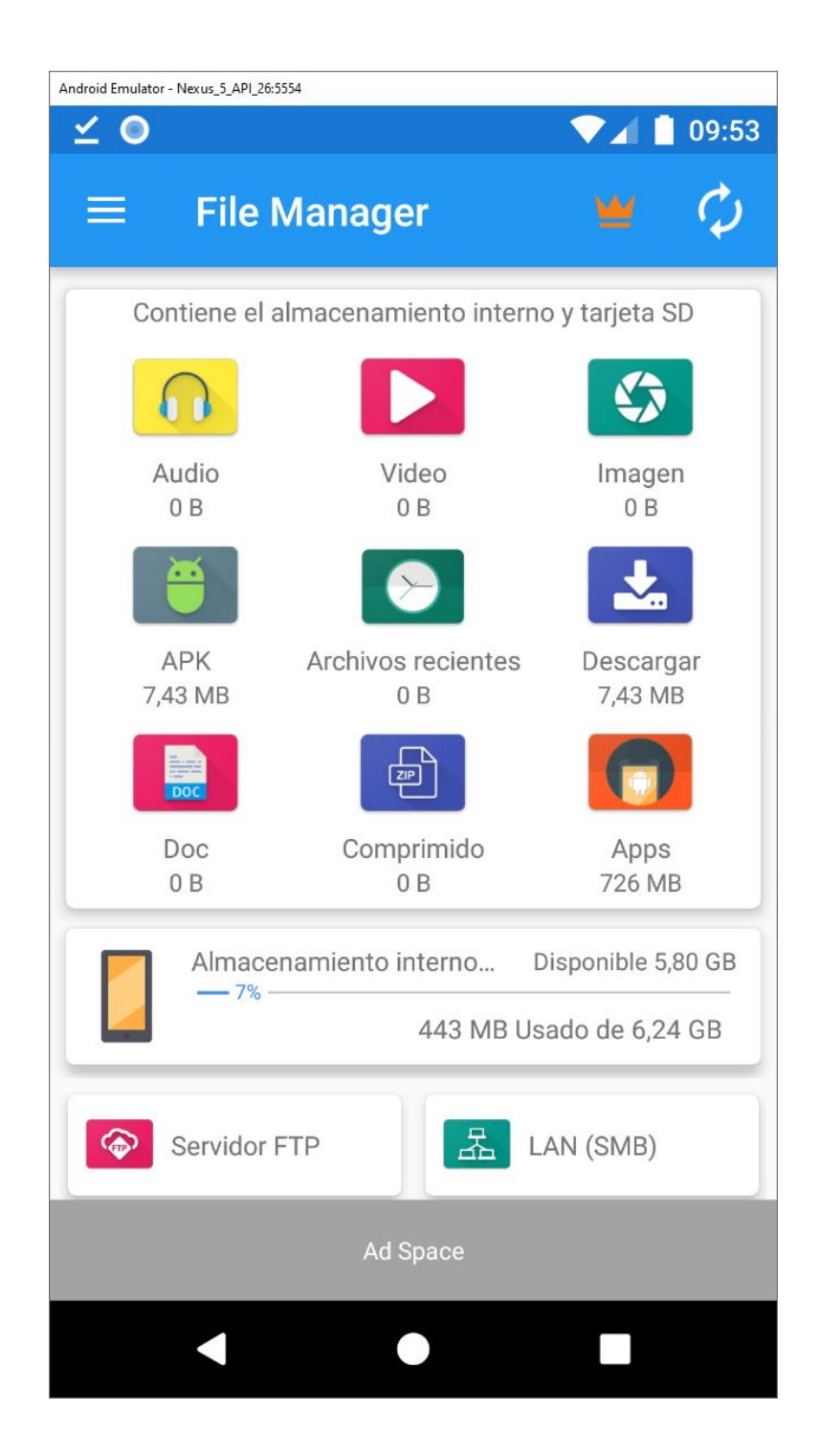

En la pantalla principal hacemos click o presionando en el icono **Descargar**.

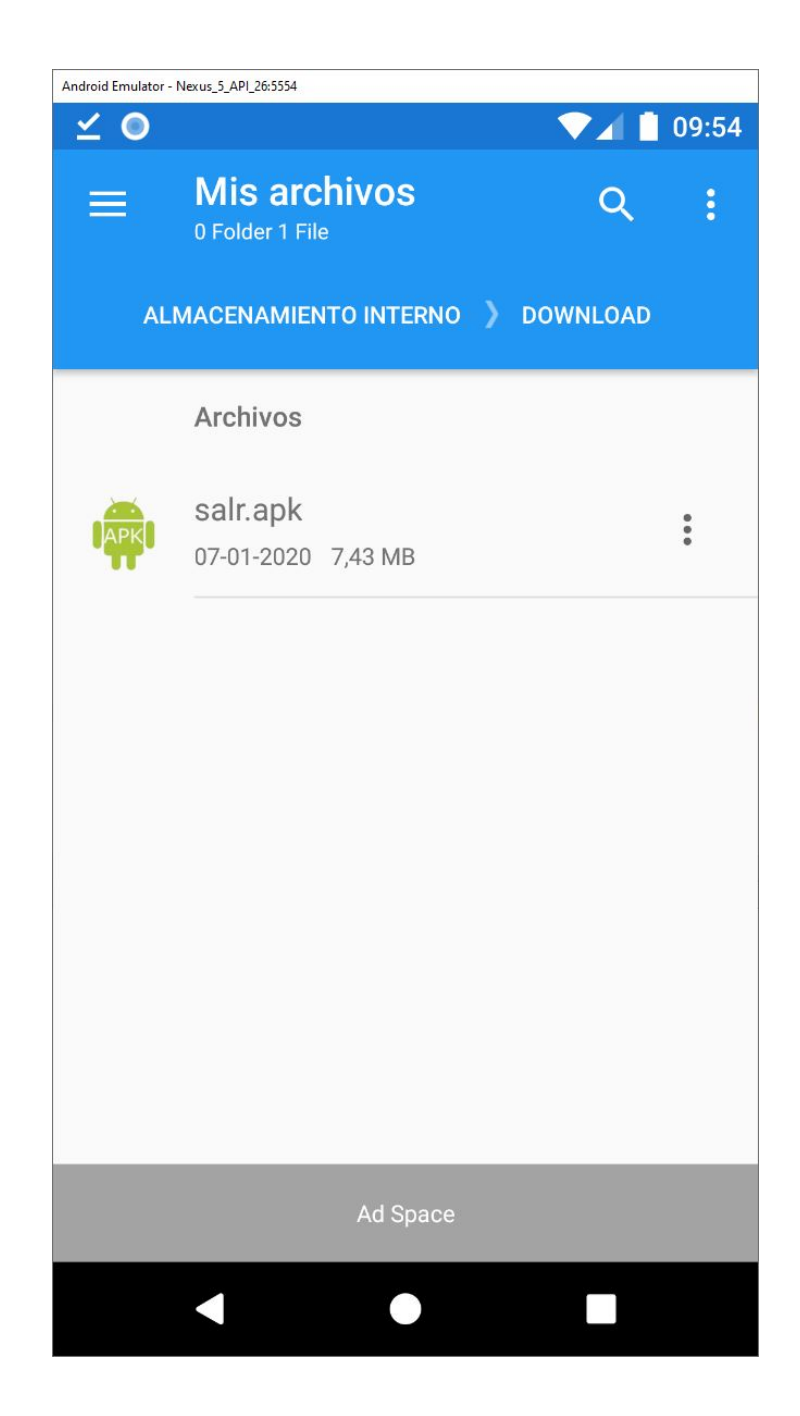

Hacemos click o presionamos en el archivo que descargamos previamente **"salr.apk"** 

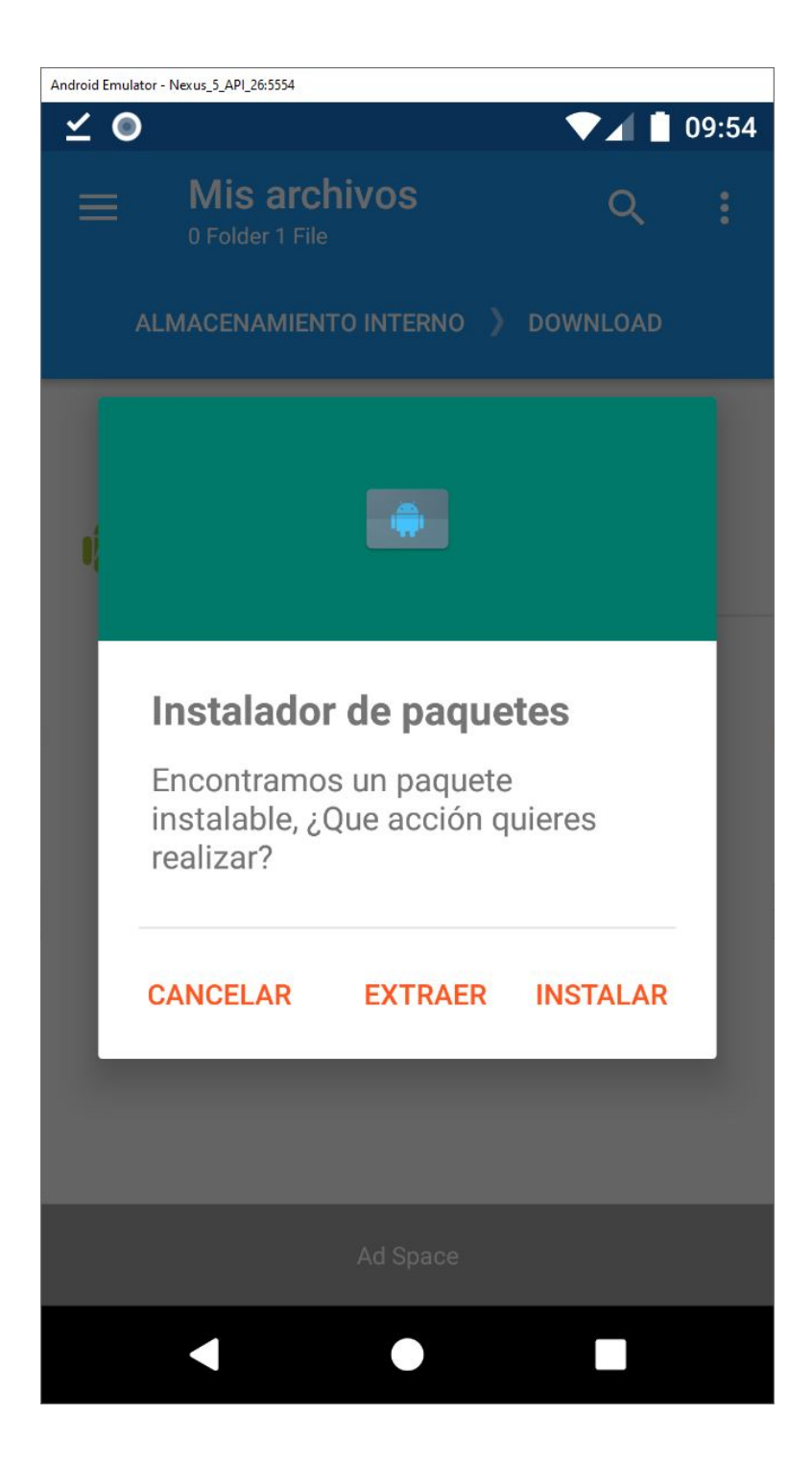

Hacemos click o presionando en INSTALAR

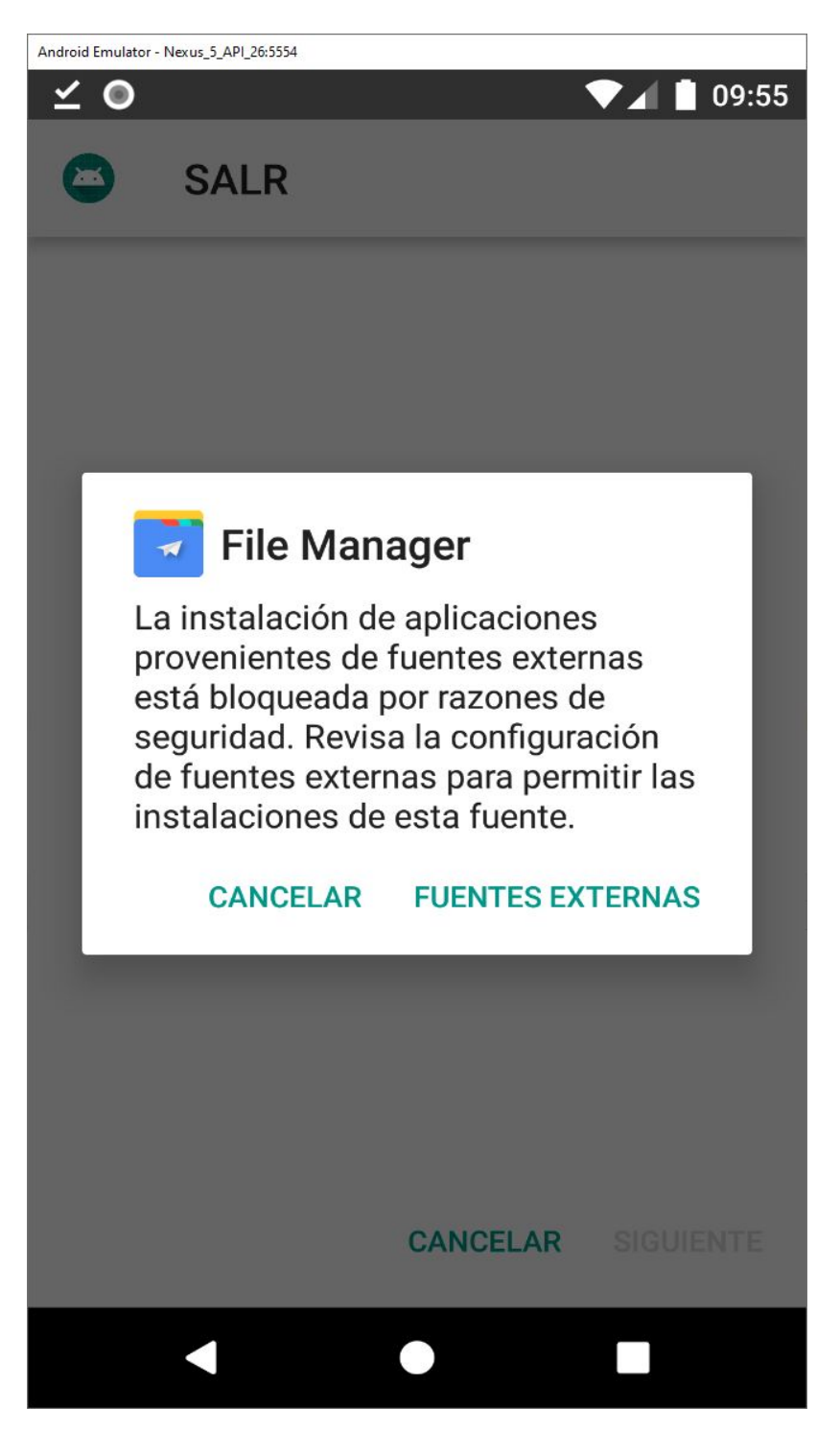

La aplicación nos advierte que el teléfono debe permitir aplicaciones de fuentes externas, para habilitar esta opción hacemos click o presionando en **FUENTES EXTERNAS** 

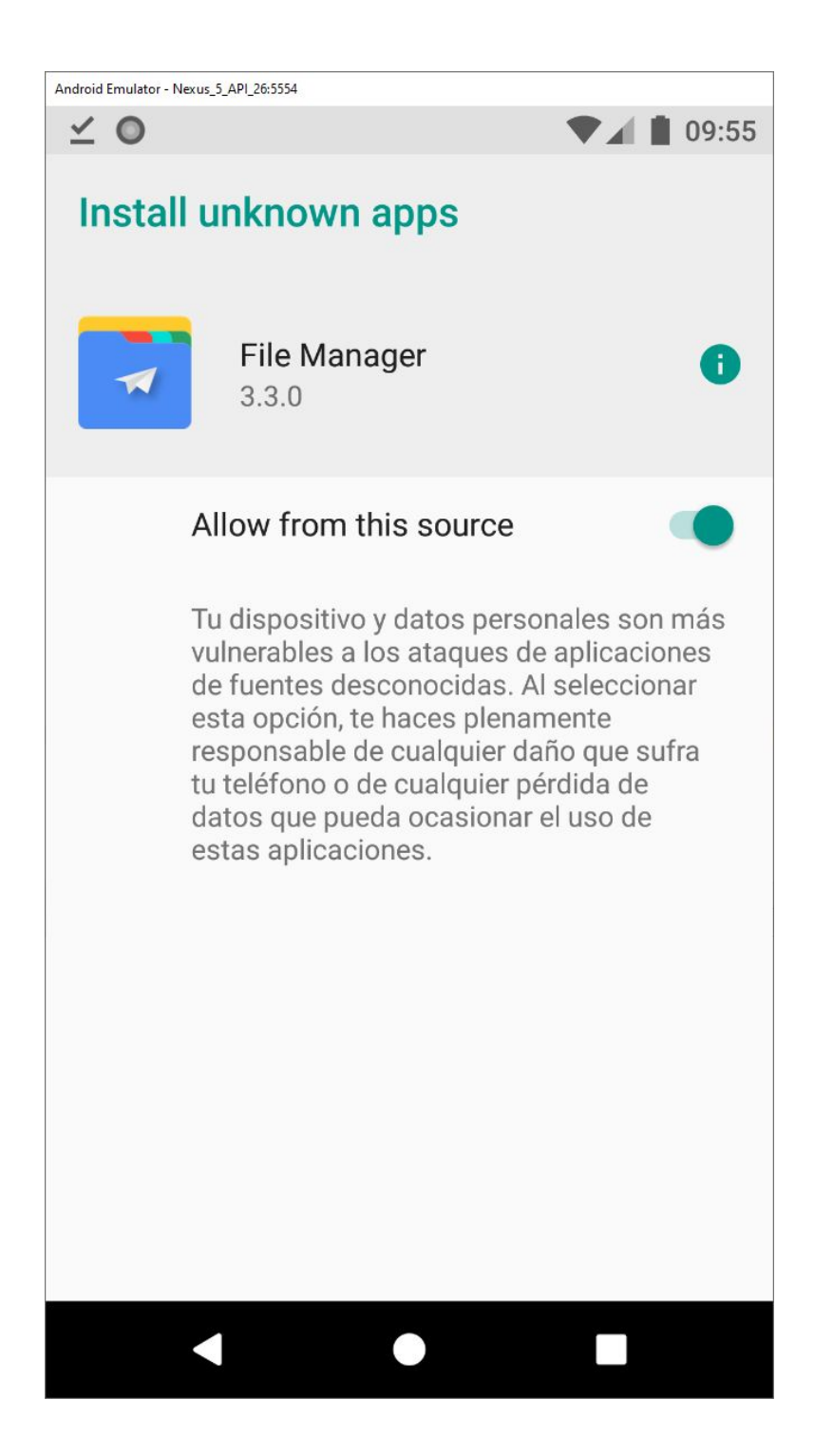

Una vez dentro debemos activar la opción como se aprecia en la imagen y luego volver atrás haciendo click o presionando el botón atrás **<** 

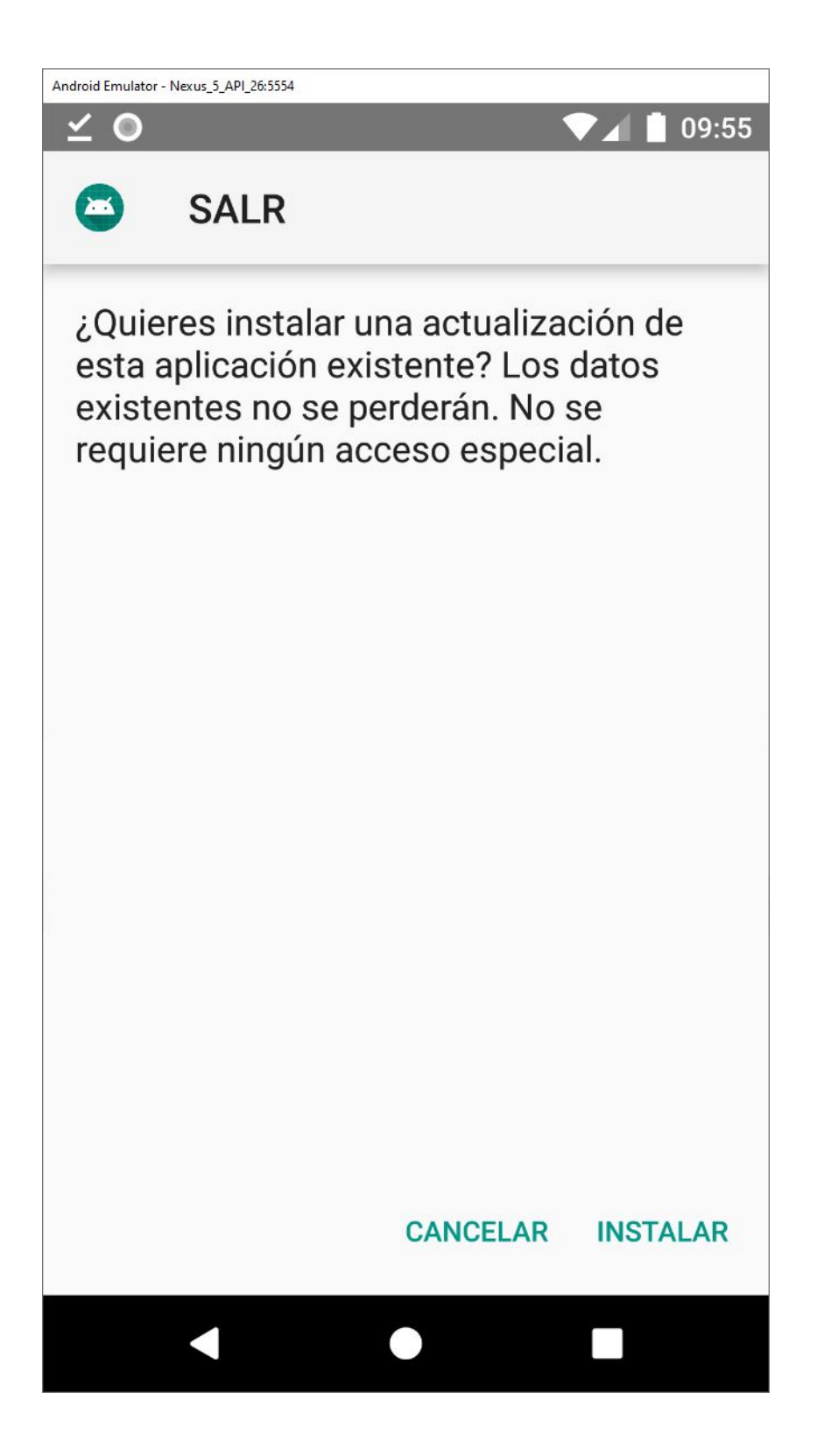

Ahora nos permite instalar y para comenzar hacemos click o presionando en **INSTALAR** y esperamos que el proceso termine

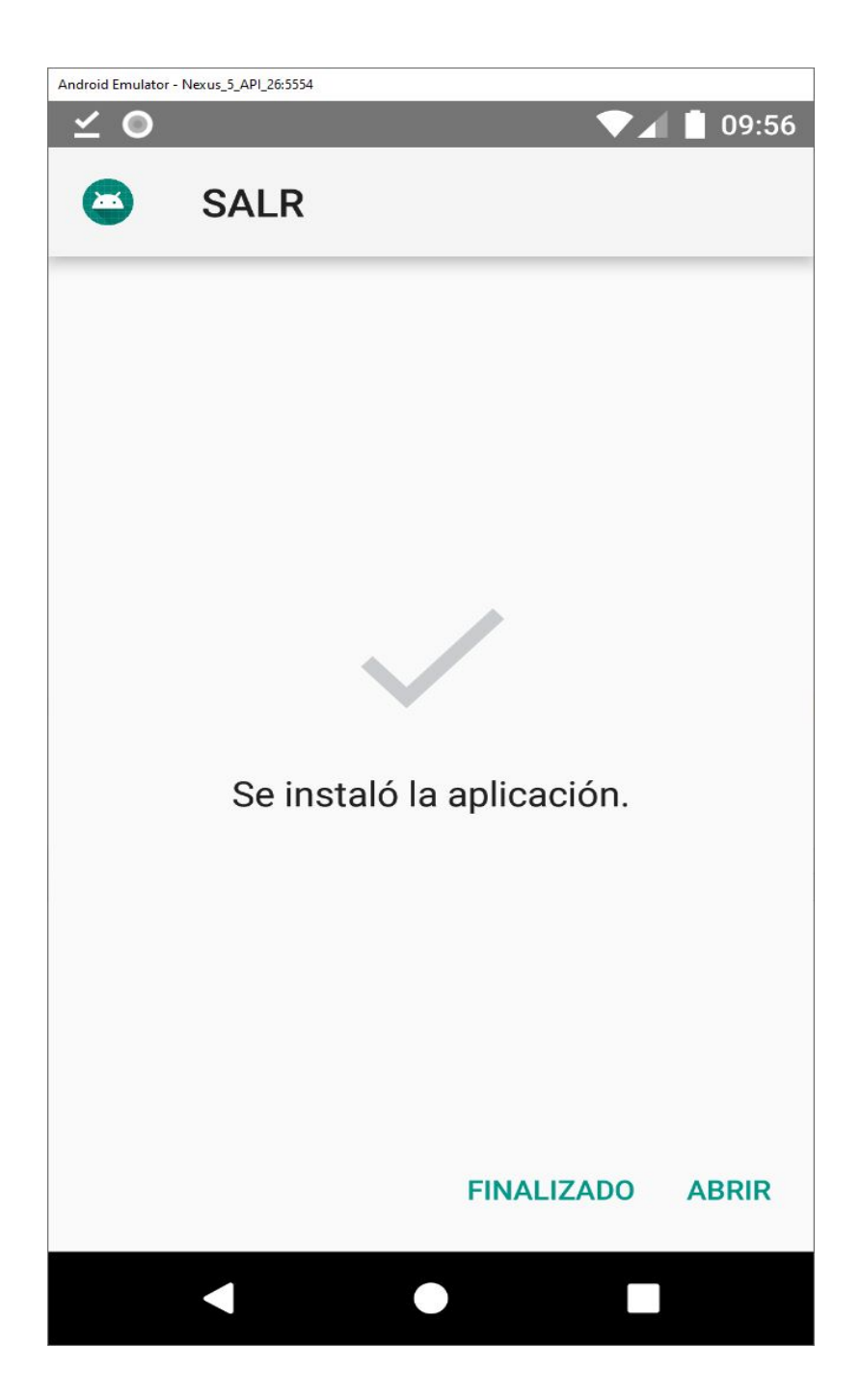

Una vez terminado el proceso hacemos click o presionando en **FINALIZADO** y cerramos la aplicación File Manager

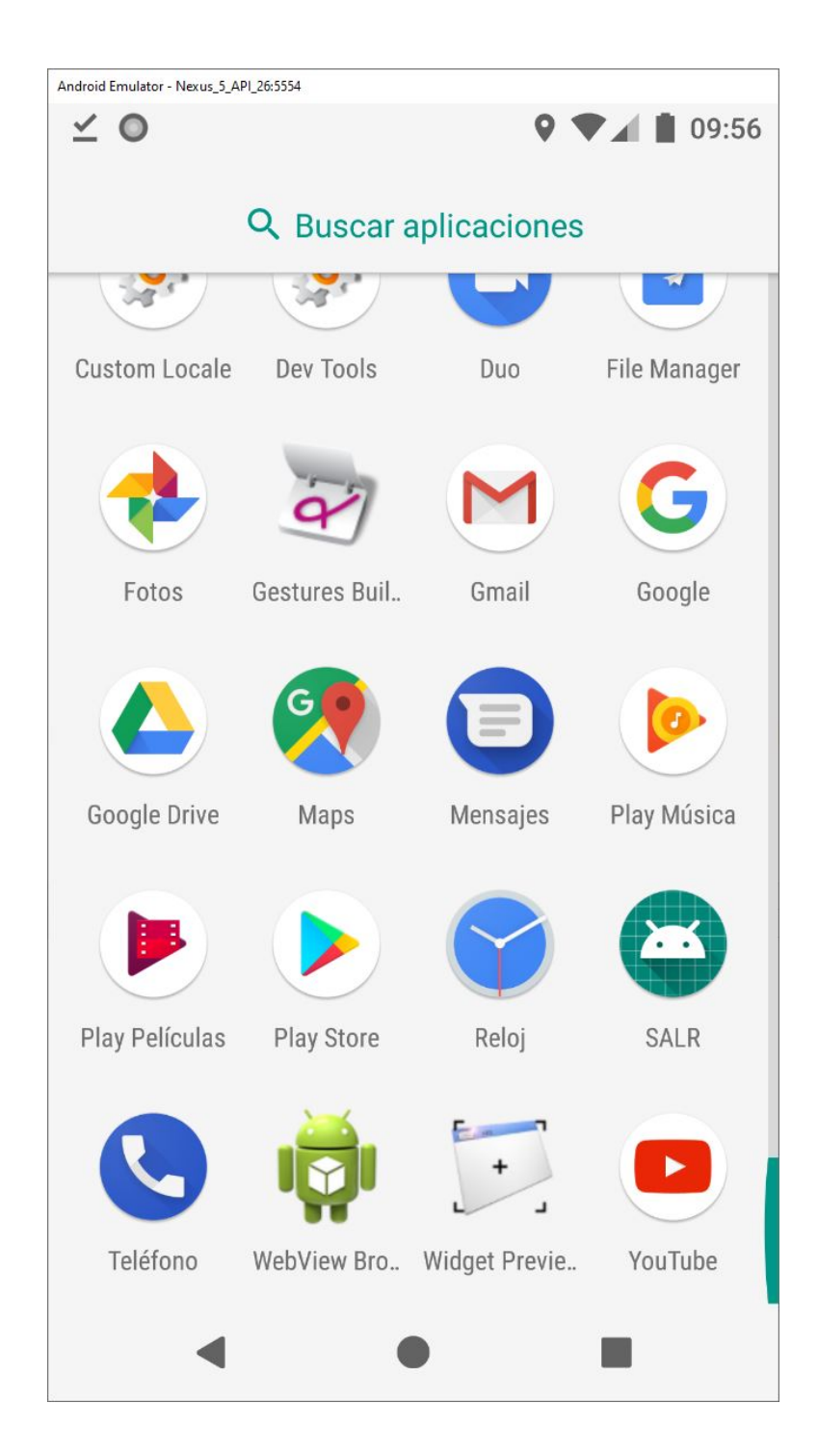

Entramos al menú de aplicaciones y verificamos que la aplicación **SALR** aparezca en la lista

## Instalando los Botones

| ă 🖬             |                                               | <b>∦ 196% 🖬 21:02</b> |
|-----------------|-----------------------------------------------|-----------------------|
| ← E             | Bluetooth                                     | DETENER               |
| Þ               | Activado                                      | 0                     |
| Su dis<br>dispo | spositivo (Galaxy J5) es<br>sitivos cercanos. | visible para los      |
| Dispo           | sitivos disponibles                           |                       |
|                 | AB Shutter3                                   |                       |
|                 | iPhone                                        |                       |
|                 | 53:12:10:8D:EF:36                             |                       |
|                 |                                               |                       |
|                 |                                               |                       |
|                 |                                               |                       |
|                 |                                               |                       |
|                 |                                               |                       |

Para conectar el botón Bluetooth primero lo debe prender y la luz azul comenzara a parpadear, luego debe prender el Bluetooth de su celular y esperar que aparezca en la lista el dispositivo "**AB Shutter3**".

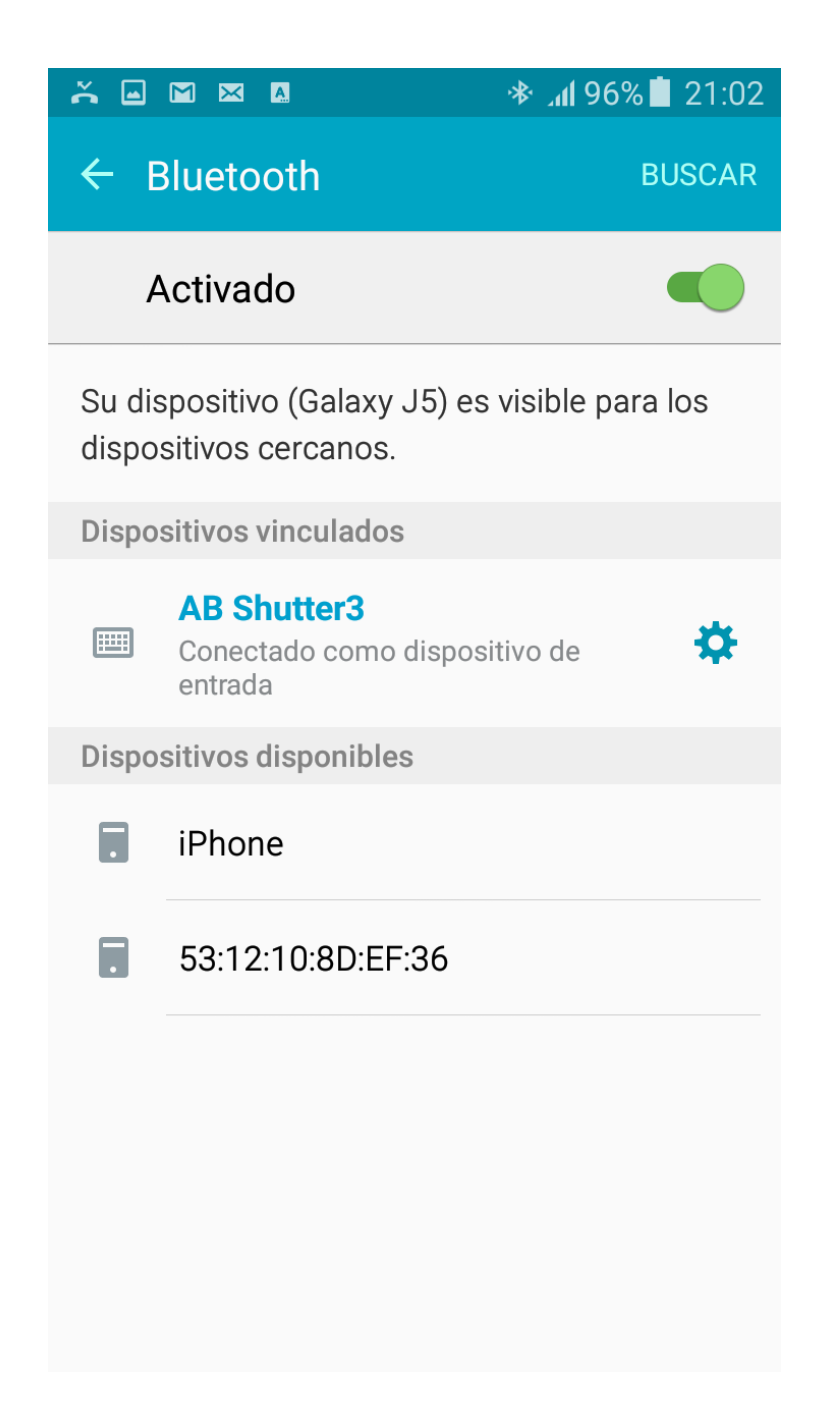

Una vez conectado como aparece en la foto debemos abrir la aplicación.

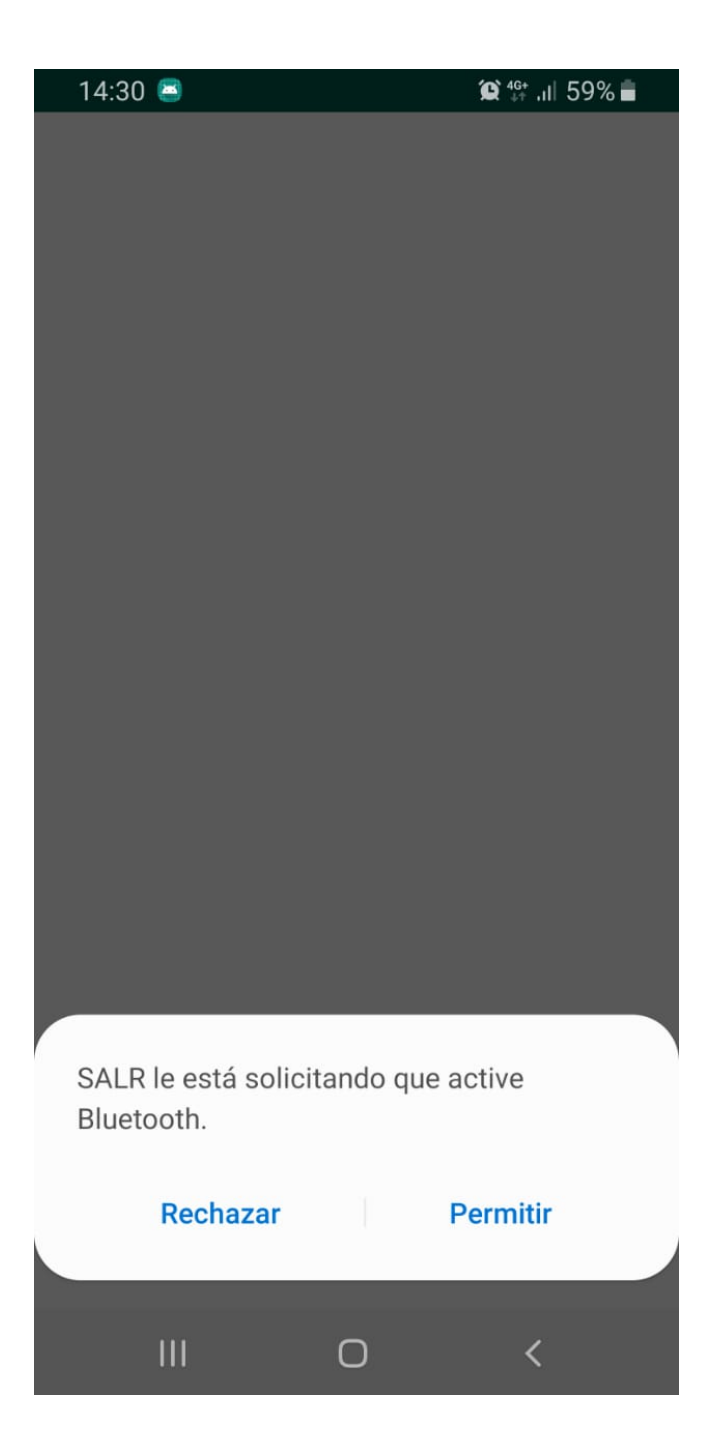

Al abrir la aplicación. Si detecta que el bluetooth esta desactivado debe hacer click en **PERMITIR** y realizar el proceso de conexión del botón mencionado en el punto anterior.

## Registrando Dispositivo

| 14:30 🖾 🛎 | 😭 👯 .il 58% 🛢 | 14 | 1:37 🗳 🖷 |            | @ ∰ .⊪ 56% ∎ |
|-----------|---------------|----|----------|------------|--------------|
| SALR      |               | SA | LR       |            |              |
|           |               |    |          |            |              |
|           |               |    |          |            |              |
|           |               |    |          |            |              |
| ara       |               |    | 160      |            | CO           |
|           |               |    |          |            |              |
|           |               |    |          |            |              |
| 56 X XX>  | < xx xxx      |    | 56       | 5975799123 | }            |
| 56 X XXX  | ( XX XXX      |    | 56       | 5975799123 |              |
|           |               |    |          |            |              |
|           |               |    |          |            |              |
|           |               |    |          |            |              |
| DECIS     | TDAD          |    | DEC      | ютг        |              |
| REGIS     | IKAK          |    | REG      | 1911       | XAR          |
|           |               |    |          |            |              |
|           |               |    |          |            |              |
| III C     | ) <           |    |          | 0          | <            |

En la pantalla de ingreso. Debe digitar en ambos casilleros el número de teléfono del dispositivo en donde instalo la aplicación, el cual ya debe estar registrado en la plataforma y hacemos click o presionamos en **REGISTRAR**.

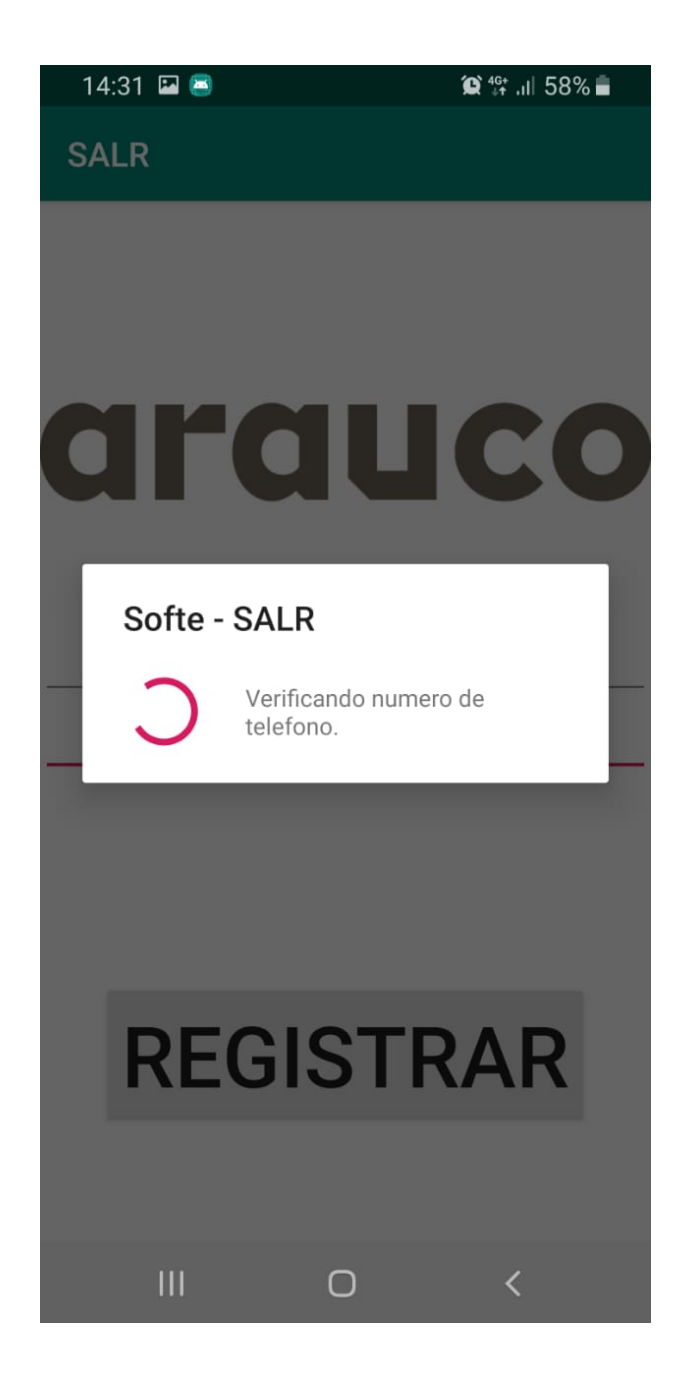

Aparecerá un mensaje de espera y si todo sale **OK** entrará a la pantalla principal.

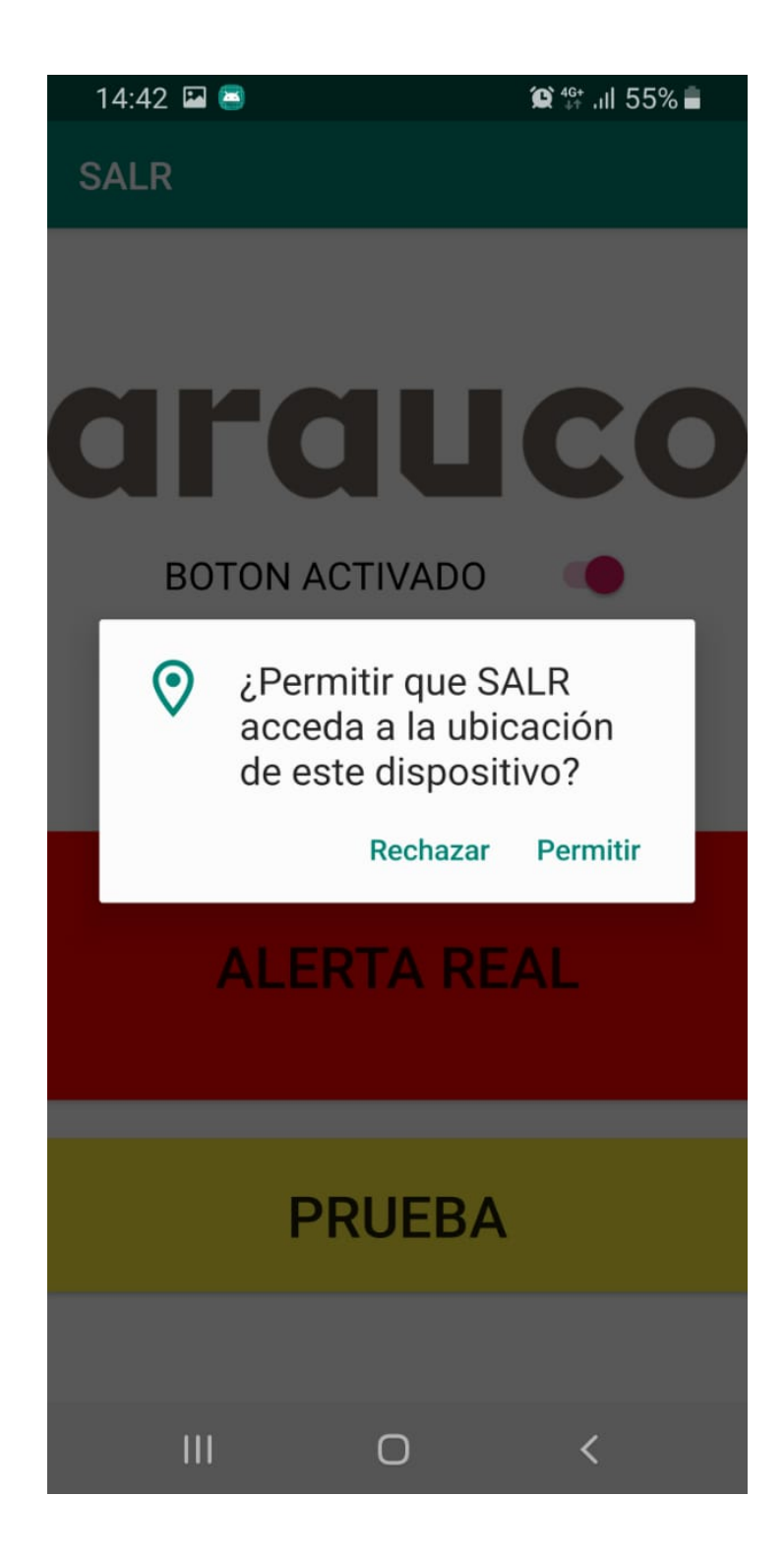

La aplicación pedirá acceso a la ubicación, la cual debe activar haciendo click en **PERMITIR.** 

Una vez dentro tienes 2 opciones que te permitirán lo siguiente.

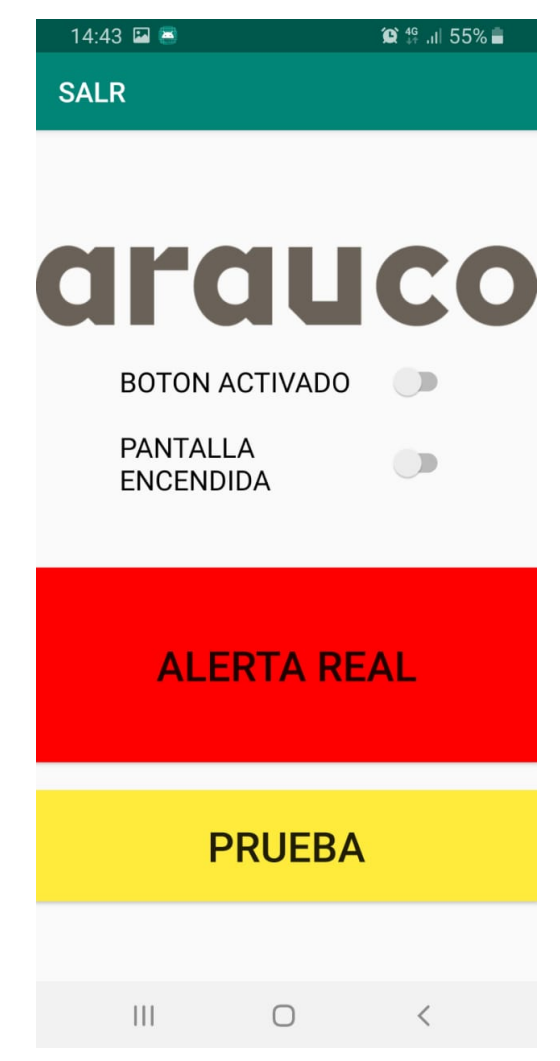

Con la opción "**BOTON ACTIVADO**" desactivada. El botón bluetooth no enviara alertas de prueba y reales. Solo podrá enviar alertas a través de los botones rojo y amarillo que aparecen en la foto (virtuales).

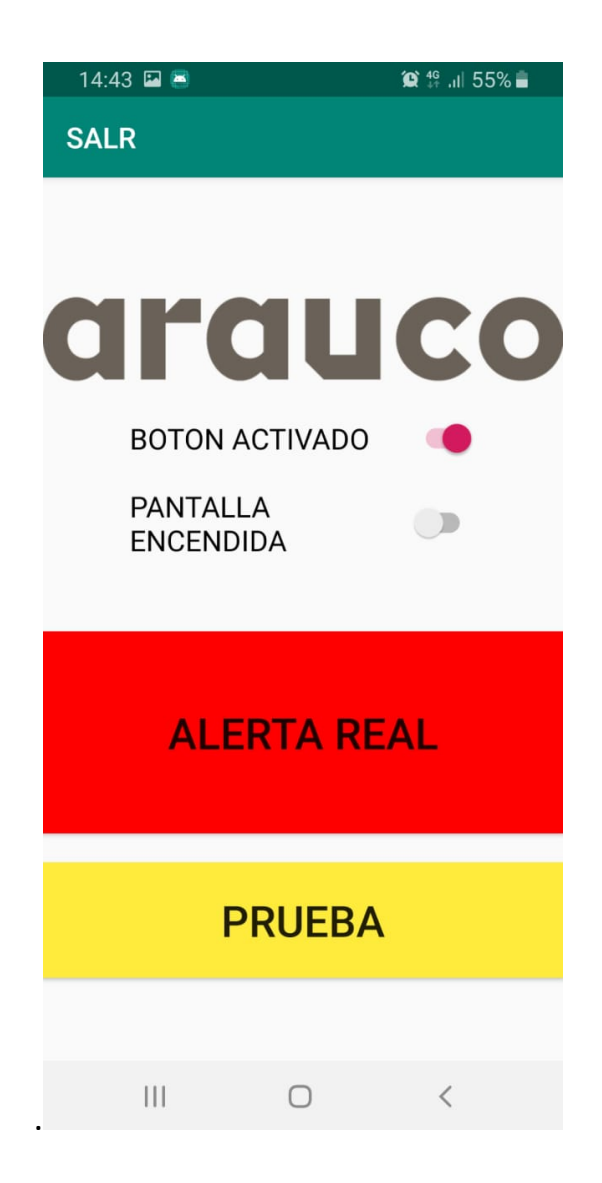

Con la opción **"BOTON ACTIVADO"** encendida. El botón bluetooth y los botones de volumen permiten enviar alertas, pero solo con la pantalla apagada, esto ya que la opción **"PANTALLA ENCENDIDA"** esta desactivada. Lo que quiere decir que si esta utilizando el teléfono en otra aplicación el botón no funcionara.

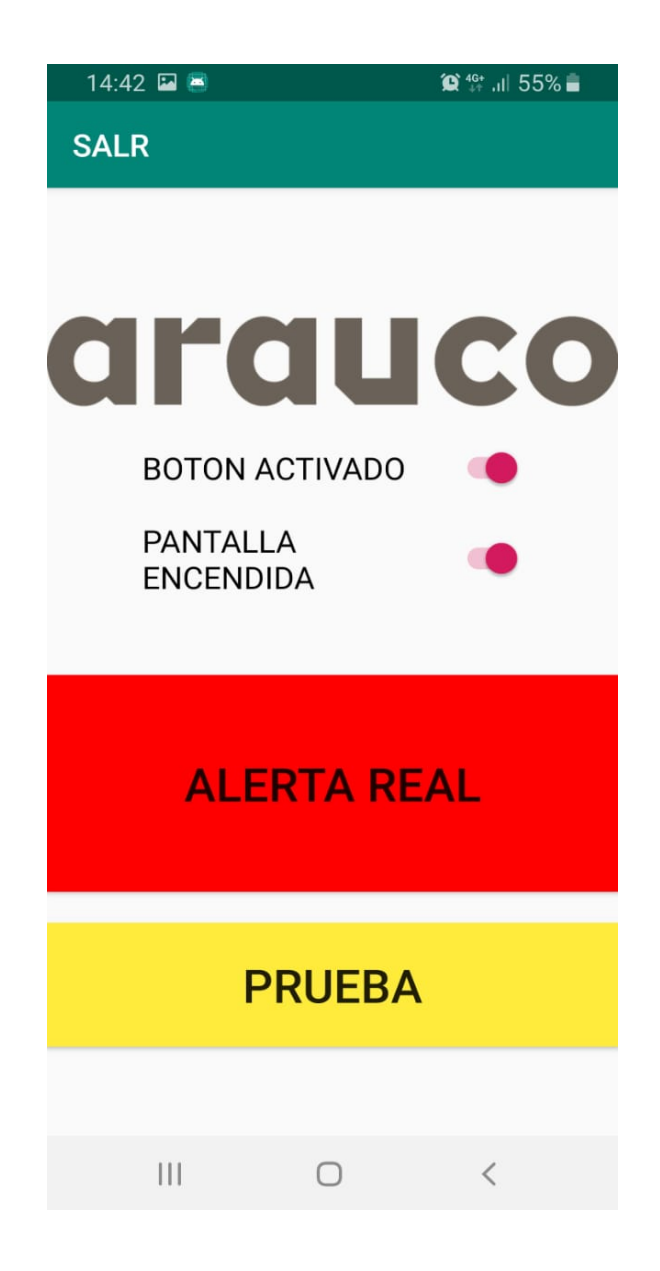

Por último, si el botón esta activado y la opción "**PANTALLA ENCENDIDA**" esta activada la aplicación funcionara solo si la pantalla esta encendida. Esta configuración es ideal si trabaja en una Tablet que este en uso continuo en un vehículo y conectada a la corriente de este.

\*\*\* SE RECOMIENDA CERRAR LA APLICACIÓN CUANDO SE TERMINE DE USAR EL TELEFONO DENTRO UNA RUTA, TURNO O FAENA. PARA AHORRAR BATERIA. Como Enviar Alertas de Prueba y Alertas Reales.

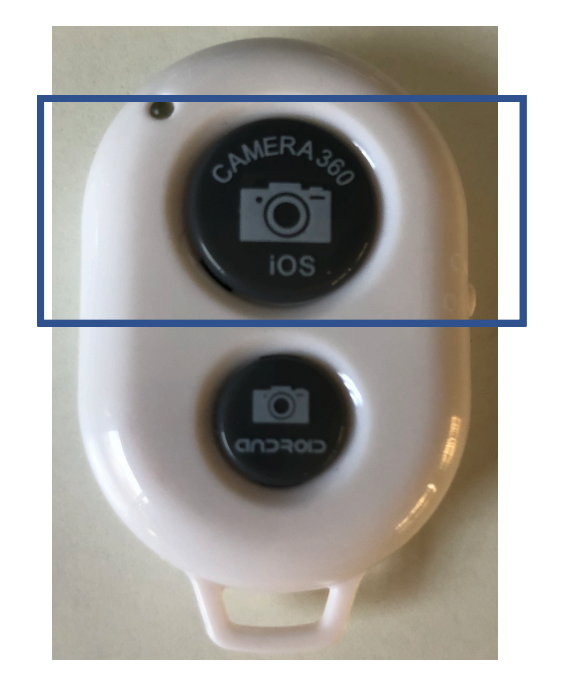

Para realizar las pruebas o enviar una alerta se debe usar el botón grande o el que dice: "Camera 360 IOS"

## <u>1.- Alertas de Prueba:</u>

En el botón Bluetooth mantenga presionado el botón por 2 segundos. El teléfono debería vibrar y reproducir el sonido de notificación por defecto. Estas alertas de prueba pueden ser visualizadas por el administrador.

## 2.- Alertas reales:

En el botón Bluetooth presione el botón 3 veces seguidas. El teléfono debería vibrar y reproducir el sonido de notificación por defecto. Este tipo de alertas no pueden ser visualizadas por el administrador, solo se pueden ver en la central.